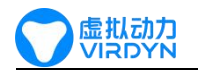

# AH 面捕头盔 UE5 插件使用说明

#### 插件简介与注意事项

- 本插件使用 AH 面捕头盔驱动 UE5 MetaHuman 面部表情。
- 本插件使用 AH 面捕头盔驱动 52 个 bs 表情(ARKit 规范)的模型。

## 目录

| Ał | ㅓ面捕头盔 UE5 插件使用说明                                        | 1  | L           |
|----|---------------------------------------------------------|----|-------------|
| 插  | 件简介与注意事项                                                |    | L           |
| 1  | 使用 AH 驱动 MetaHuman 面部表情基本流程:                            |    | L           |
|    | 1.1 创建 MetaHuman 工程<br>1.2 加载 AH 插件<br>1.3 导入 MetaHuman |    | 1<br>2<br>3 |
|    | 1.4 驱动前的配置     1.5 运行并驱动                                |    | 1<br>Э      |
| 2  | 使用 AH 驱动 ARKit 规范 52 个 bs 表情的模型                         | 10 | )           |
|    | 2.1 创建关卡,并双击打开                                          |    | C           |
|    | 2.2 创建蓝图类                                               | 1  | 1           |
|    | <ul><li>2.3 创建动画监图</li><li>2.4 蓝图拖入关卡</li></ul>         | 1: | 3           |
|    | 2.5 运行,驱动模型                                             | 16 | 5           |
| 3  | 使用 AMFACEH 蓝图函数库                                        |    | 7           |

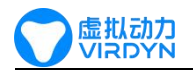

### 1 使用 AH 驱动 MetaHuman 面部表情基本流程:

#### 1.1 创建 MetaHuman 工程

● 在虚幻商城中找到并下载 MetaHuman,下载完成后在库中创建 MetaHuman 项目

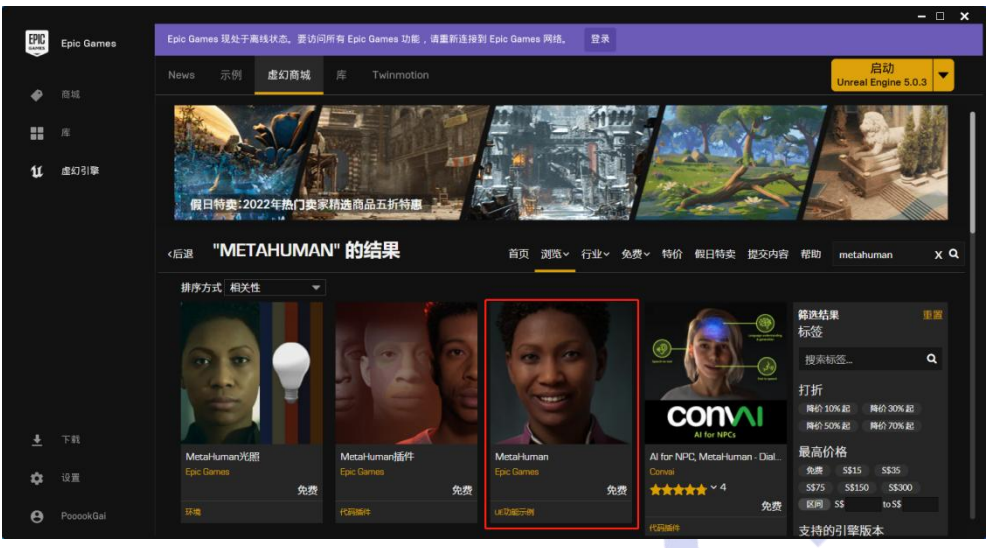

● 在 虚幻引擎->库->保管库 找到 MetaHuman 创建项目

|      |            | - L X                                                              |
|------|------------|--------------------------------------------------------------------|
| EPIC | Epic Games | Epic Games 现处于离线状态。要访问所有 Epic Games 功能,请重新连报到 Epic Games 网络。    登录 |
|      |            | News 示例 虚幻商城 库 Twinmotion 日前 Unreal Engine 5.0.3 ▼                 |
| *    |            |                                                                    |
| ::   |            | 我的工程                                                               |
| U    | 虚幻引擎       |                                                                    |
|      |            |                                                                    |
|      |            |                                                                    |
|      |            |                                                                    |
|      |            | FrontFacePic MetaHumanSample MetaSample MetaSample 0               |
|      |            |                                                                    |
|      |            |                                                                    |
|      |            | 保管库                                                                |
|      |            | 按:筛选 <b>类别 ∨ へ</b> 14,708 Q. 搜索保管库                                 |
| Ŧ    |            |                                                                    |
| ۵    |            | SURVSequencer MetaHuman MetaHuman/LR   创建工程 + 创建工程 +               |
| θ    |            | 2 単一単行大か:14.08                                                     |

● 创建完成后,在<u>我的工程</u>中找到刚创建的项目图标,右键点击<u>在文件夹中显示</u>

|      |            |                                                                                               |                           | Ξ, | x |
|------|------------|-----------------------------------------------------------------------------------------------|---------------------------|----|---|
| EPIC | Epic Games | Epic Games 現处于离线状态,要访问所有 Epic Games 功能,请重新连接到 Epic Games 网络,    登录                            |                           |    |   |
|      | 商城         | News 示例 處幻商城 库 Twinnetion                                                                     | 启动<br>Unreal Engine 5.0.3 | •  |   |
|      |            |                                                                                               |                           |    | 1 |
|      |            | 我的工程                                                                                          |                           |    |   |
| U    | 虚幻引擎       |                                                                                               |                           |    |   |
|      |            | FrontFacePic<br>FrontFacePic<br>在文件央中国示<br>向建铁现方式<br>中国 中国 中国 中国 中国 中国 中国 中国 中国 中国 中国 中国 中国 中 |                           |    |   |
|      |            |                                                                                               |                           |    |   |
|      |            | 12、前近 英府 ▼ Gik/u0 Ч, 提加法面所                                                                    |                           |    |   |
| ۵    |            | 初訳Sequencer MetaHuman MetaHuman光照<br>创建工程 - 创建工程 - 创建工程 -                                     |                           |    |   |
| θ    |            |                                                                                               |                           |    |   |

• 打开后的文件夹如图所示:

| → · · 小 □ · 此电脑 > PRO | JECTS (E:) > MetaHumanProjects > AN | 1FACEHTest       | 14               | 6     |  |
|-----------------------|-------------------------------------|------------------|------------------|-------|--|
| AMEACEH for UE5 0     | ▲ <i>◆</i> ◆                        | 48-34 디 범        | <del>36</del> 开1 | +4    |  |
|                       | 白你                                  | TOP EX. LL PHI   | 天里               | X.J.  |  |
| AWFACENTESL           | idea                                | 2022/12/29 9:56  | 文件夹              |       |  |
| MetaSample5_0         | .vs                                 | 2022/12/29 9:55  | 文件夹              |       |  |
| SoneDrive - Personal  | Binaries                            | 2022/12/29 10:01 | 文件夹              |       |  |
|                       | Build                               | 2022/12/29 9:43  | 文件夹              |       |  |
|                       | Config                              | 2022/12/29 9:53  | 文件夹              |       |  |
| 🧊 3D 对象               | Content                             | 2022/12/29 10:20 | 文件夹              |       |  |
| - 视频                  | DerivedDataCache                    | 2022/12/29 9:48  | 文件夹              |       |  |
| ■ 图片                  | Intermediate                        | 2022/12/29 10:21 | 文件夹              |       |  |
| · 文档                  | Platforms                           | 2022/12/29 9:45  | 文件夹              |       |  |
|                       |                                     | 2022/12/29 9:52  | 文件夹              |       |  |
| 1 126                 | Saved                               | 2022/12/29 10:21 | 文件夹              |       |  |
| 「百乐                   | Script                              | 2022/12/29 10:20 | 文件夹              |       |  |
| 三. 桌面                 | Source                              | 2022/12/29 9:55  | 文件夹              |       |  |
| 🏪 本地磁盘 (C:)           | MetaHumanSample                     | 2022/12/29 9:43  | PNG 文件           | 48 KB |  |
| 🔜 DATA (D:)           | P MetaHumanSample                   | 2022/12/29 9:55  | SLN 文件           | 6 KB  |  |
| DROJECTS (E)          | MetaHumanSample                     | 2022/12/29 9:55  | Unreal Engine Pr | 2 KB  |  |

#### 1.2 加载 AH 插件

● 打开 <u>AH\_PluginForUE</u> 文件夹,将里面的 Plugins 文件夹复制到项目文件夹中

| MFACEH for UE4.27 × +                                                                                                    | - 🗆 × | AMFaceHRelease   | ×                     |                 |       | - 0 |
|----------------------------------------------------------------------------------------------------|-------|------------------|-----------------------|-----------------|-------|-----|
| $\leftarrow$ $\rightarrow$ $\uparrow$ $\bigcirc$ $\bigcirc$ $\bigcirc$ $\rightarrow$ ··· AH_V1_UEPlugin $\rightarrow$ AMFACEH for UE4.27 |       |                  | ♂ □ → ··· AMFACEH Rel |                 |       |     |
| ⊕ % 0 10 ∞ ∞ 14 ≡                                                                                                    | Ð     | ⊕ <u>%</u>       | 0 6 0 0               | ∿ ≡             |       | CB  |
| MyProject1 ≠ 名称 / 修改日期                                                                                                    | 黄型 大小 | 📓 文档 🛷           | 名称                    | 修改日期            | 黄型 大小 |     |
| No. 2024/1/3 15:08                                                                                                    | 文件夹   | 늘 MyProject1 🖈   | 📒 .idea               | 2023/2/21 11:20 | 文件夹   |     |
| Plugins by F.#                                                                                                    |       | 🔁 副片 🛷           | <b>.</b> vs           | 2023/2/21 11:20 | 文件夹   |     |
| ④ 音乐 #                                                                                                    |       | 늘 Plugins by F 🖈 | Binaries              | 2023/2/21 11:20 | 文件夾   |     |
| 2 税数 *                                                                                                    |       | 😗 音乐 🔹 🛔         | 🚞 Build               | 2023/2/21 11:20 | 文件夾   |     |
| temp                                                                                                    |       | 2 祝颂 🖈           | 🚞 Config              | 2024/1/2 18:39  | 文件突   |     |
| <b>***</b> x64                                                                                                    |       | temp             | Content               | 2024/1/5 17:13  | 文件夹   |     |
| Private                                                                                                    |       | 늘 x64            | 🚞 DerivedDataCache    | 2023/2/21 11:21 | 文件夹   |     |
| Cache                                                                                                    |       | Private          | 📁 Intermediate        | 2024/1/5 17:12  | 文件夹   |     |
|                                                                                                    |       | Cache            | Platforms             | 2023/2/21 11:23 | 文件夹   |     |
| 日本                                                                                                    |       |                  | 🚞 Plugins             | 2023/2/21 11:23 | 文件夹   |     |
|                                                                                                    |       | > 🔲 #由該          | Saved                 | 2024/1/5 17:13  | 文件夹   |     |
|                                                                                                    |       |                  | Script                | 2024/1/2 15:20  | 文件夹   |     |
|                                                                                                    |       | · - ·            | Source                | 2023/2/21 11:24 | 文件夹   |     |
| 1 个项目                                                                                                    |       | 17 个项目 选中 1 个项目  |                       |                 |       |     |

● 复制完成后,打开 UE 项目

| 🔄   🕑 📑 =   AMFACEHTest |                                   |                  | 3 <u></u>        |            |
|-------------------------|-----------------------------------|------------------|------------------|------------|
| 文件 主页 共享 查看             |                                   |                  |                  | ~ 🕑        |
| ← → ~ ↑ 🔂 → 此电脑 →       | PROJECTS (E:) > MetaHumanProjects | > AMFACEHTest ~  | む 2 在/           | AMFACEHTes |
| AMFACEH for UE5.0       | 名称 ^                              | 修改日期             | 类型               | 大小         |
| AMFACEHTest             | idea                              | 2022/12/29 9:56  | 文件夹              |            |
| NetaSample5_0           | .vs                               | 2022/12/29 9:55  | 文件夹              |            |
| OneDrive - Personal     | Binaries                          | 2022/12/29 10:01 | 文件夹              |            |
|                         | 📙 Build                           | 2022/12/29 9:43  | 文件夹              |            |
| 🔜 此电脑                   | Config                            | 2022/12/29 9:53  | 文件夹              |            |
| 🧊 3D 对象                 | Content                           | 2022/12/29 10:20 | 文件夹              |            |
| - 视频                    | DerivedDataCache                  | 2022/12/29 9:48  | 文件夹              |            |
| ■ 图片                    | 🔜 Intermediate                    | 2022/12/29 10:21 | 文件夹              |            |
| 副 文档                    |                                   | 2022/12/29 9:45  | 文件夹              |            |
| 「下世                     |                                   | 2022/12/29 9:52  | 文件夹              |            |
| × 1 200                 | Saved                             | 2022/12/29 10:21 | 文件夹              |            |
|                         | Script                            | 2022/12/29 10:20 | 文件夹              |            |
|                         | Source                            | 2022/12/29 9:55  | 文件夹              |            |
| 🏪 本地磁盘 (C:)             | MetaHumanSample                   | 2022/12/29 9:43  | PNG 文件           | 48 KB      |
| 🕳 DATA (D:)             | P MetaHumanSample                 | 2022/12/29 9:55  | SLN 文件           | 6 KB       |
| 📥 PROJECTS (E:) 🗸 🗸     | 🙂 MetaHumanSample                 | 2022/12/29 9:55  | Unreal Engine Pr | 2 KB       |
| 16 个项目                  | 双击                                |                  |                  |            |

● 打开项目后,选择左上角的编辑->插件,查看 AMFACEH 是否已经加载,如未加载则关闭项目重新打

开

| (U)   | 文件    | 编辑 | 窗口                            | 工具                    | 构建           | 选择         | Actor  | 帮助 |       |   |
|-------|-------|----|-------------------------------|-----------------------|--------------|------------|--------|----|-------|---|
| ■     | Actor |    | 。<br>9 取消(<br>で 恢复()<br>9 取消携 | (不能在)<br>没有要恢<br>操作历史 | 以下操作<br>复的内容 | 之后恢复<br>;) |        |    |       |   |
| Q 189 | ××    |    |                               |                       |              |            |        |    |       | l |
|       | Acto  |    | □ 删除<br>                      |                       |              |            |        |    |       |   |
|       | 角色    |    | 编辑器<br>\$ 项目说<br>• 插件         | 器偏好设置<br>设置           | I            |            |        |    |       | 1 |
| -     | Pawn  | F  |                               |                       | 打开"          | 插件浏览器      | 割"选项卡。 |    | <br>1 | 1 |

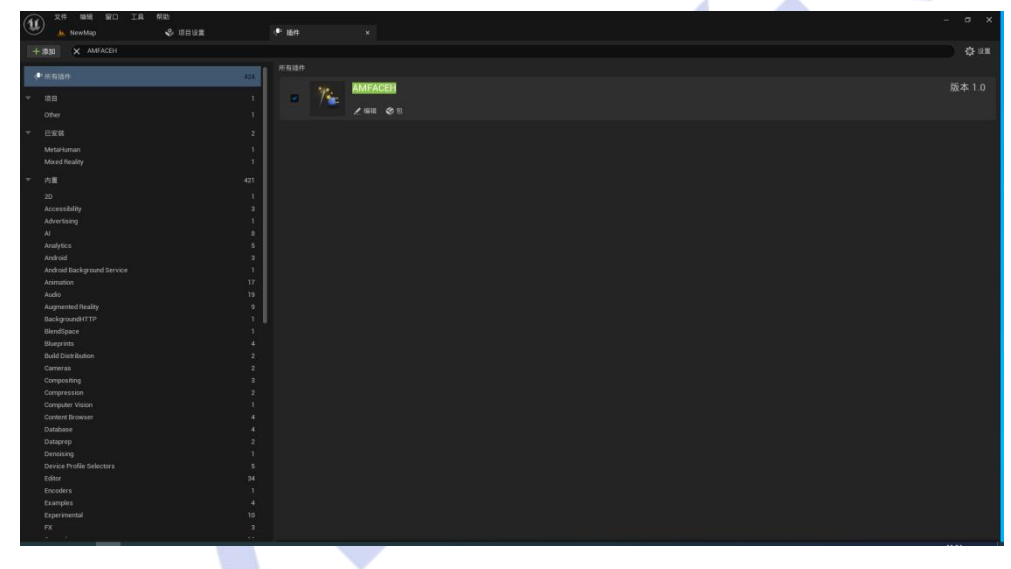

### 1.3 导入 MetaHuman

● **窗口->Quixel Bridge** 打开 Bridge,下载并将 MetaHuman 导入到项目中,当然你也可以用工程自带的 MetaHuman。

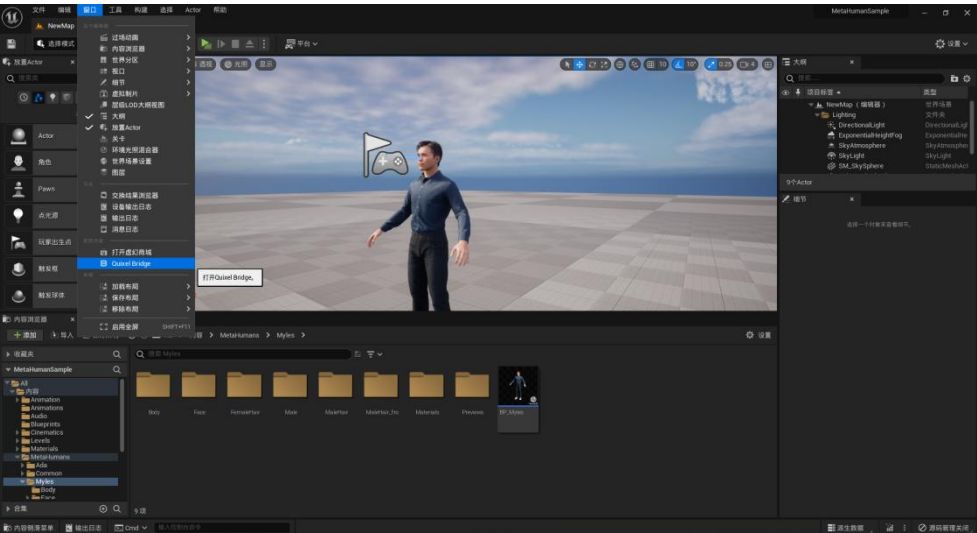

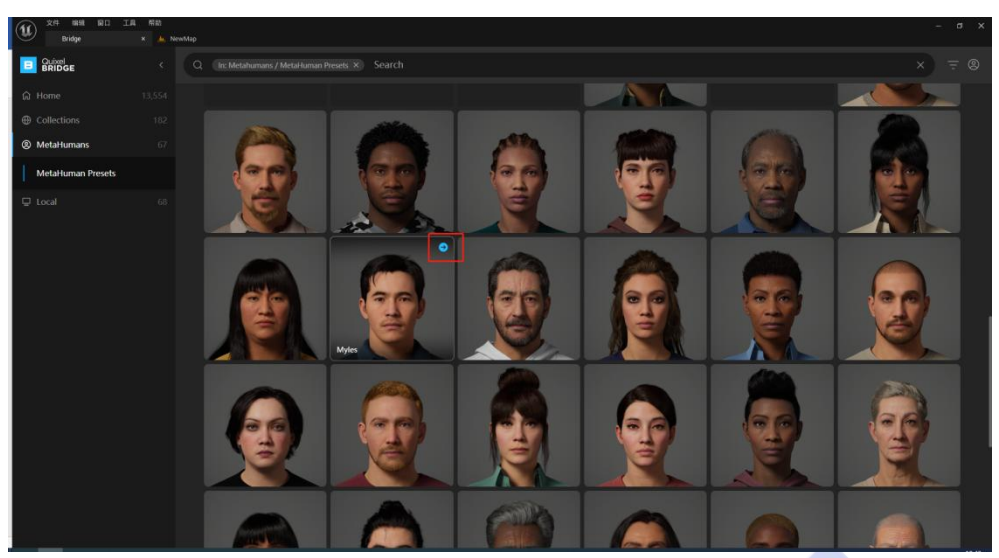

● 将 MetaHuman 下载到你的项目中后,在内容浏览器中的 MetaHumans 文件夹中找到你刚下载的 MetaHuman 的 BP 蓝图,这里我们用工程自带的 MetaHuman 的 BP 蓝图来演示。

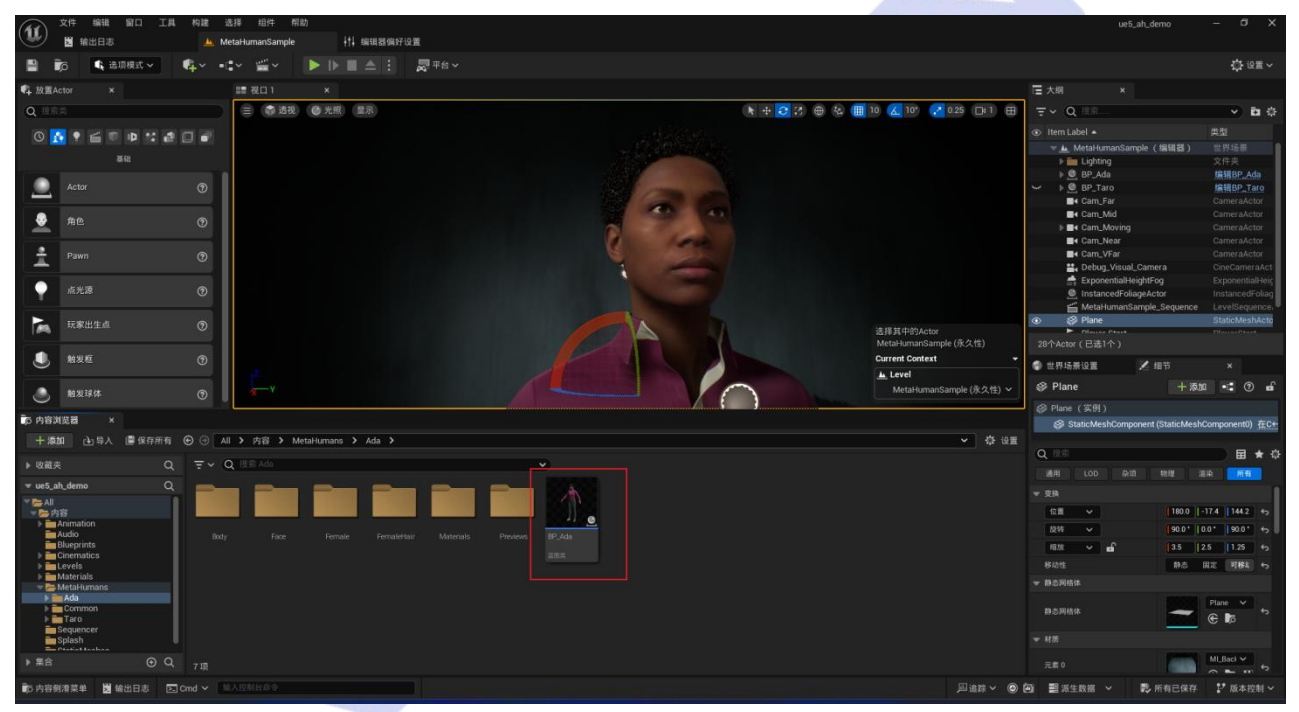

#### 1.4 驱动前的配置

● 创建动画蓝图: (1)复制插件内动画蓝图, (2)移动到蓝图类同文件夹并重命名, (3)指定需要 驱动的 metahuman 骨骼。

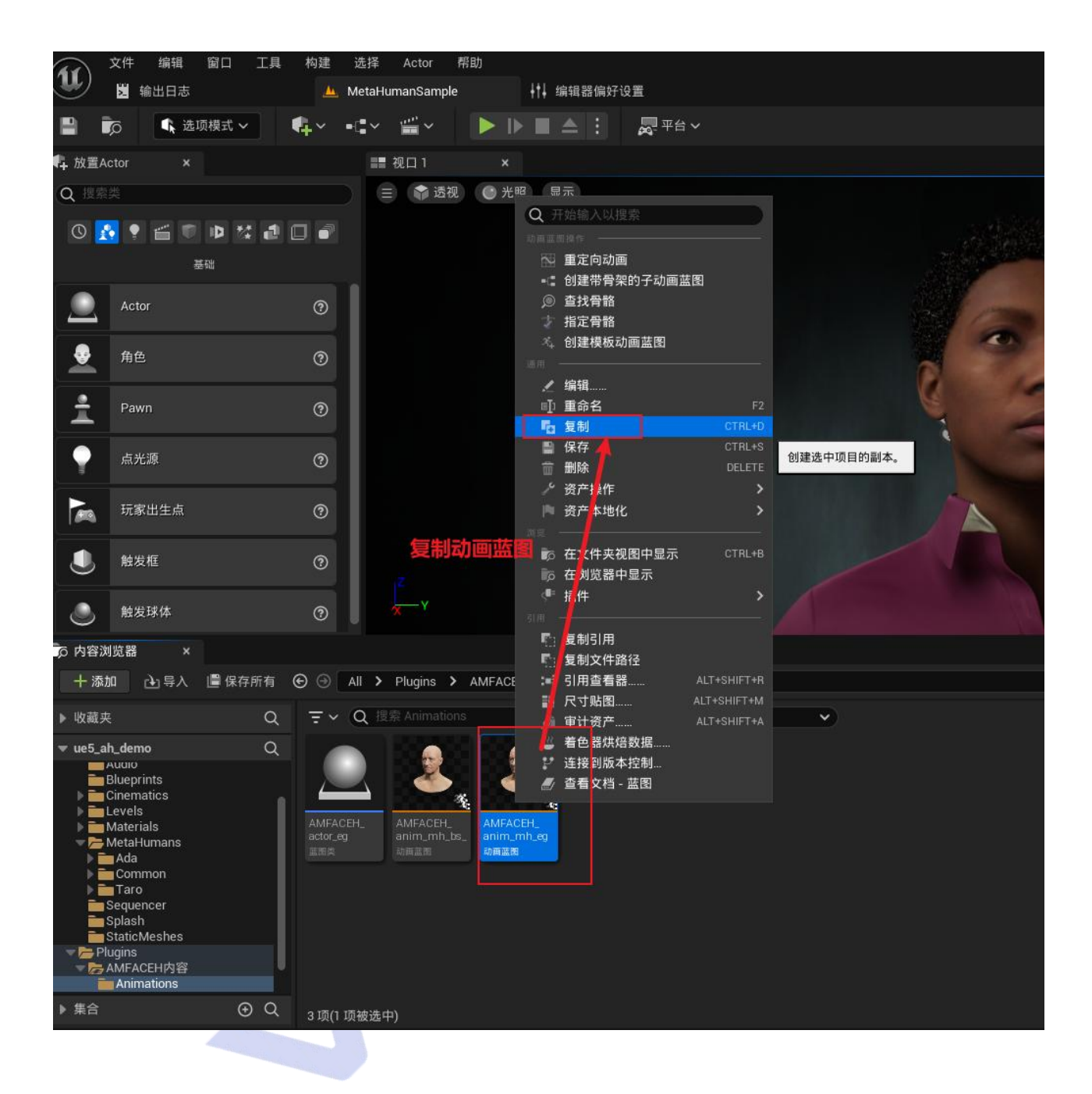

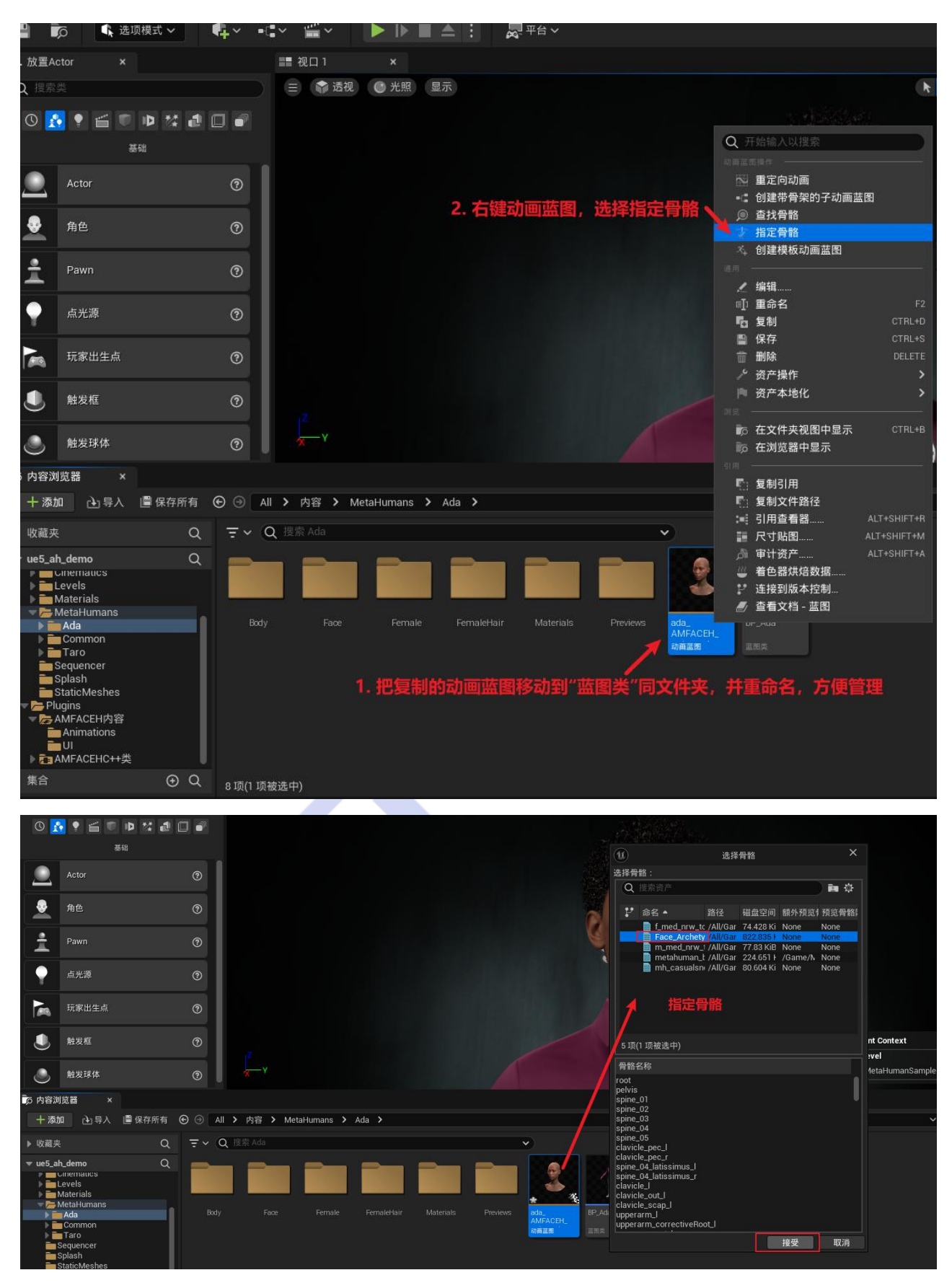

● 双击打开蓝图,在左侧选择 <u>Face</u>,在细节面板中将<u>动画模式</u>改为**使用动画蓝图**,动画类找到并选择 ada\_AMFACEH\_anim\_mh\_eg。\_

![](_page_7_Picture_0.jpeg)

![](_page_7_Figure_1.jpeg)

● 对于其中的动画蓝图,双击点开,可以看到事件图表中未连接的事件和节点,若你想快速开始,直接 将<u>节点相连</u>然后点击<u>编译</u>即可

![](_page_8_Picture_1.jpeg)

● 若你想扩展对 Ui 的操作,那么不要将上述的节点相连,保持断开即可,回到刚才的内容浏览器中, 打开 <u>AMFACEH actor eg</u> 蓝图示范,将其中的事件图表里的内容与变量全部复制到你的蓝图中,点击编译 完成配置。

![](_page_8_Picture_3.jpeg)

按此步骤完成的配置默认按键盘"U"键进行 Ui 显示和隐藏。

### 1.5 运行并驱动

完成设置后点击编译,将 MetaHuman 蓝图拖拽到 UE 编辑器的视口中,点击运行(开启摄像头前需要接入 AH 头盔加密锁)

![](_page_9_Picture_2.jpeg)

● 如果想要更佳的面捕效果,需要进行标定,使用者佩戴好头盔,相机对准鼻尖,保持无表情状态点击标定按钮 "Calibrate"进行标定。

## 2 使用 AH 驱动 ARKit 规范 52 个 bs 表情的模型

#### 2.1 创建关卡,并双击打开

![](_page_10_Picture_2.jpeg)

2.1 导入模型

| <b>Q</b> 搜索 |                                                |       | 😑 📫 透视   | ● 光照 显示        | (A)               |                 | ×      |            | ▶ 💠 🕄 🗄 | ⊕ 🍇 🌐 | 10 |
|-------------|------------------------------------------------|-------|----------|----------------|-------------------|-----------------|--------|------------|---------|-------|----|
| 0           | • = • • • * 4 •                                | 1 - 1 |          |                | w.                | FBX每八远坝         |        |            |         |       |    |
|             |                                                |       |          |                | 导入骨骼网格体 ⑦         |                 | 重置为默认  |            |         |       |    |
|             | 基础                                             |       |          |                | 当前资产: /Game/ARKit | 52bs规范/模型/小V/小V |        |            |         |       |    |
|             | Actor                                          | ?     |          |                | ▼ 网格体             |                 | 1      |            |         |       |    |
|             |                                                |       |          |                | 骨骼网格体             | <b>~</b>        | ¢      |            |         |       |    |
|             | 角色                                             | ?     |          |                | 导入网格体             |                 | ę      |            |         |       |    |
| -           |                                                | I     |          |                | 导入内容类型            | 几何体和蒙皮权重 🗸      |        |            |         |       |    |
| ±.          | Pawn                                           | 0     |          |                | 母銘                | None E          | ~      |            |         |       |    |
| •           | 点光源                                            | 0     |          |                | ▼ 高级              |                 |        |            |         |       |    |
| =           |                                                |       |          |                | 頂点顔色导入选项          | 替换 🗸            |        |            |         |       |    |
|             | 玩家出生点                                          | 0     |          |                |                   |                 |        |            |         |       |    |
| ~           |                                                |       |          |                | 更新骨骼参考姿势          |                 |        |            |         |       |    |
|             | 触发框                                            | 0     |          |                | 使用TO作为参考姿势        |                 |        |            |         |       |    |
|             |                                                |       |          |                | 保留平滑分组            |                 |        |            |         |       |    |
| 5 内容滧       | 」览器 ×                                          |       |          |                | 保持分段分隔            |                 |        |            |         |       |    |
| 十添加         | 🖬 🔃 导入 📳 保存所有 🧲                                |       | > 内容 > A | RKit52bs规范 > 核 | 导入骨骼层级中的网格体       |                 |        |            |         |       |    |
| 。收藏本        | · 0                                            | = ~ 0 | ) 搜索模型   |                | 导入变形目标            |                 | 入变形目标  | (默认是未勾进    | tit.    |       |    |
|             | <u> </u>                                       |       |          |                | 导入顶点属性            | ■ 一定要勾进         | 也才能驱动家 | <b>長情)</b> |         |       |    |
| ve5_a       | h_demo Q                                       |       |          |                | 导入网格体LOD          |                 |        |            |         |       |    |
| 一一内         |                                                |       |          |                | 法线导入方法            | 计算法线 🖌          |        |            |         |       |    |
|             | Animation<br>ABKit52bs规范                       |       |          |                | 法线生成方法            | Mikk TSpace 🗸   |        |            |         |       |    |
|             | 模型                                             | 1. 把  | 要导入的模    | 型拖入            | 计算加权法线            |                 |        |            |         |       |    |
|             | Audio                                          |       |          |                | ▶ 阈值              |                 |        |            |         |       |    |
|             | Blueprints<br>Cinematics                       |       |          |                | 创建物理资产            | <b>Z</b>        | 2      | 建内容。       |         |       |    |
|             | Levels<br>Materials<br>MetaHumans<br>Sequencer |       |          |                |                   | None € ∎a       |        | 3. 点击导入所有  |         |       |    |
|             | Splash                                         |       |          |                | 导入的               | 所有    导入        | 取消     |            |         |       |    |

#### 2.2 创建蓝图类

![](_page_11_Picture_1.jpeg)

![](_page_12_Picture_0.jpeg)

#### 2.3 创建动画蓝图

![](_page_13_Picture_1.jpeg)

![](_page_14_Picture_0.jpeg)

![](_page_15_Picture_0.jpeg)

## 2.4 蓝图拖入关卡

| $\hat{\mathbf{O}}$ | 文件 编辑 窗口 工具 构建                                                                                                    | 書 选择 Actor 帮助                 |              |                                    | ue5_ah_demo    |
|--------------------|----------------------------------------------------------------------------------------------------|-------------------------------|--------------|------------------------------------|----------------|
| 2                  | ★ 輸出日志                                                                                                    | La vmap +t. 编辑器偏好设置           |              |                                    |                |
| 9                  | 🗊 🕼 选项模式 🗸 👫 🗸                                                                                                    |                               |              |                                    |                |
| 放置                 |                                                                                                    | ■ 祝口1 ×                       |              | ि 大纲                               | ×              |
| (H)                |                                                                                                    |                               | <b>⊡</b> 1 ⊞ | ₹× Q list                          |                |
| 0                  | 6 🔽 🗧 🗉 🗭 🕫 🗗 🖬                                                                                                    |                               |              | Item Label •                       | 10 MP \        |
|                    |                                                                                                    | 2. 拖入一个定向光,不然模型太暗看不清          |              | w <u>a</u> vmap (sa<br>∺ Direction | 배잡)<br>alLight |
| ж,                 |                                                                                                    |                               |              | 🧕 vBlueprir                        | nt.            |
| Ŷ                  |                                                                                                    |                               |              |                                    |                |
| ţ۲,                |                                                                                                    |                               |              |                                    |                |
| *                  |                                                                                                    |                               |              |                                    |                |
| Ŵ                  |                                                                                                    |                               |              | 2个Actor                            |                |
|                    |                                                                                                    |                               |              | 🌍 世界场景设置                           | 2 細节           |
| 内容                 | 刘苋器 ×                                                                                                    |                               |              |                                    | 选择一个对象来查看      |
| 十汤                 | 加 🖻 导人 📑 保存所有 🕑 Θ                                                                                                    | ◎ All > 内容 > ARKit52bs规范 → 蓝图 |              |                                    |                |
| 收藏                 |                                                                                                    |                               |              |                                    |                |
| ue5_               | ah, demo Q<br>Arimatico (<br>和内的などの現意<br>一見い<br>一見い<br>一見い<br>しい<br>のでの<br>しい<br>のでの<br>のでの<br>のでの<br>のでの<br>のでの<br>のでの<br>のでの<br>ので | AFACDL.<br>munnuk.<br>max     |              |                                    |                |

## 2.5 运行,驱动模型

![](_page_16_Picture_3.jpeg)

## 3 使用 AMFACEH 蓝图函数库

AMFaceH 插件提供了一系列蓝图函数供 UE 开发者调用。

● 在蓝图中右键搜索 AMFACEH 即可看到一系列以 M 开头的由 AMFaceH 提供的蓝图函数,a

| 此蓝图的所有操作                                       | ✔ 情境关联 »            |
|------------------------------------------------|---------------------|
| X AMFACEH                                      |                     |
| ▼ <mark>AMFACEH</mark><br>▼ Cap                |                     |
| f M Get Camera Count Cap                       |                     |
| 🗲 M Init Am Face H Cap                         |                     |
| ∫ M Quit Cap<br>▼ UI                           |                     |
| 🚽 🗲 M Close Camera UI                          |                     |
| 🗲 M Close Img Window UI                        | @brief 关闭当前已开启的     |
| 🗲 M Create Img Window UI                       | 目标是AMEACEH Function |
| 🗲 M Get Camera Is Open UI                      | 长按(Alt)查看原生节        |
| 🗲 M Get Camera Name by Index UI                |                     |
| $oldsymbol{f}$ M Get Can Create Open Window UI |                     |
| ${m f}$ M Get Img Win Is Open UI               |                     |
| 🗲 M Get Opened Camera Name UI                  |                     |
| 🗲 M Get Sensitivity UI                         |                     |

● 可将鼠标悬置于函数上查看函数描述

| 🖵 M Init Am Face H Cap |   |     |                                                                                             |
|------------------------|---|-----|---------------------------------------------------------------------------------------------|
| D                      |   |     | D                                                                                           |
| Settings<br>640 480 30 | ~ | Ret | @brief 在开启相机进行面部捕捉之前,必须调用一次该初始化函数<br>Settings: 相机参数枚举类<br>return: true: 成功初始化; false: 初始化失败 |
|                        |   |     | 目标是AMFACEH Function Library<br>长技(AIL)查看原生节点命名                                              |